# **SIEMENS**

Applikationsbeschreibung • 09/2014

# SINAMICS G/S: HMI-Direktzugriff

SINAMICS G120 SINAMICS S120

http://support.automation.siemens.com/WW/view/de/97550333

## Gewährleistung und Haftung

#### Hinweis

Die Applikationsbeispiele sind unverbindlich und erheben keinen Anspruch auf Vollständigkeit hinsichtlich Konfiguration und Ausstattung sowie jeglicher Eventualitäten. Die Applikationsbeispiele stellen keine kundenspezifischen Lösungen dar, sondern sollen lediglich Hilfestellung bieten bei typischen Aufgabenstellungen. Sie sind für den sachgemäßen Betrieb der beschriebenen Produkte selbst verantwortlich. Diese Applikationsbeispiele entheben Sie nicht der Verpflichtung zu sicherem Umgang bei Anwendung, Installation, Betrieb und Wartung. Durch Nutzung dieser Applikationsbeispiele erkennen Sie an, dass wir über die beschriebene Haftungsregelung hinaus nicht für etwaige Schäden haftbar gemacht werden können. Wir behalten uns das Recht vor, Änderungen an diesen Applikationsbeispielen jederzeit ohne Ankündigung durchzuführen. Bei Abweichungen zwischen den Vorschlägen in diesem Applikationsbeispiel und anderen Siemens Publikationen, wie z.B. Katalogen, hat der Inhalt der anderen Dokumentation Vorrang.

Für die in diesem Dokument enthaltenen Informationen übernehmen wir keine Gewähr.

Unsere Haftung, gleich aus welchem Rechtsgrund, für durch die Verwendung der in diesem Applikationsbeispiel beschriebenen Beispiele, Hinweise, Programme, Projektierungs- und Leistungsdaten usw. verursachte Schäden ist ausgeschlossen, soweit nicht z.B. nach dem Produkthaftungsgesetz in Fällen des Vorsatzes, der groben Fahrlässigkeit, wegen der Verletzung des Lebens, des Körpers oder der Gesundheit, wegen einer Übernahme der Garantie für die Beschaffenheit einer Sache, wegen des arglistigen Verschweigens eines Mangels oder wegen Verletzung wesentlicher Vertragspflichten zwingend gehaftet wird. Der Schadensersatz wegen Verletzung wesentlicher Vertragspflichten ist jedoch auf den vertragstypischen, vorhersehbaren Schaden begrenzt, soweit nicht Vorsatz oder grobe Fahrlässigkeit vorliegt oder wegen der Verletzung des Lebens, des Körpers oder der Gesundheit zwingend gehaftet wird. Eine Änderung der Beweislast zu Ihrem Nachteil ist hiermit nicht verbunden.

Weitergabe oder Vervielfältigung dieser Applikationsbeispiele oder Auszüge daraus sind nicht gestattet, soweit nicht ausdrücklich von Siemens Industry Sector zugestanden.

Securityhinweise Siemens bietet Produkte und Lösungen mit Industrial Security-Funktionen an, die den sicheren Betrieb von Anlagen, Lösungen, Maschinen, Geräten und/oder Netzwerken unterstützen. Sie sind wichtige Komponenten in einem ganzheitlichen Industrial Security-Konzept. Die Produkte und Lösungen von Siemens werden unter diesem Gesichtspunkt ständig weiterentwickelt. Siemens empfiehlt, sich unbedingt regelmäßig über Produkt-Updates zu informieren.

> Für den sicheren Betrieb von Produkten und Lösungen von Siemens ist es erforderlich, geeignete Schutzmaßnahmen (z. B. Zellenschutzkonzept) zu ergreifen und jede Komponente in ein ganzheitliches Industrial Security-Konzept zu integrieren, das dem aktuellen Stand der Technik entspricht. Dabei sind auch eingesetzte Produkte von anderen Herstellern zu berücksichtigen. Weitergehende Informationen über Industrial Security finden Sie unter http://www.siemens.com/industrialsecurity.

Um stets über Produkt-Updates informiert zu sein, melden Sie sich für unseren produktspezifischen Newsletter an. Weitere Informationen hierzu finden Sie unter <u>http://support.automation.siemens.com</u>.

# Inhaltsverzeichnis

| Gew | ährleistur                                 | ng und Haftung                                                                                                    | 2                                   |
|-----|--------------------------------------------|----------------------------------------------------------------------------------------------------|-------------------------------------|
| 1   | Aufgabe                                    | 9                                                                                                    | 4                                   |
|     | 1.1<br>1.2<br>1.3                          | Nutzen der Applikation<br>Kerninhalte der Applikation<br>Abgrenzung                                                                                                    | 4<br>4<br>5                         |
| 2   | Vorauss                                    | setzungen                                                                                                    | 6                                   |
|     | 2.1<br>2.2                                 | HMI-Direktzugriff über PROFINET<br>HMI-Direktzugriff über PROFIBUS                                                                                                    | 6<br>6                              |
| 3   | Technis                                    | cher Hintergrund                                                                                                    | 7                                   |
|     | 3.1<br>3.2<br>3.3<br>3.4<br>3.4.1<br>3.4.2 | Azyklische Kommunikation<br>Antriebsobjektnummer G120 / S120<br>HMI-Verbindung anlegen<br>Aufbau des DB-Zugriffs<br>Anlegen von HMI-Variablen<br>Beispiele für verschiedene Parameter | 7<br>7<br>8<br>. 10<br>. 10<br>. 12 |
| 4   | Beispie                                    | le                                                                                                    | . 13                                |
|     | 4.1<br>4.2                                 | Ausgeben von Anzeigeparametern<br>Anzeigen der Motortemperatur<br>Anzeigen von Störungen und Warnungen in Klartext<br>Schreiben und Lesen von Einstellparametern                      | . 13<br>. 13<br>. 14<br>. 15        |
|     | 4.3                                        | ROM<br>Schreiben und Lesen von BICO-Parametern                                                                                                    | . 15<br>. 16                        |
|     | 4.4                                        | Lesen und Schreiben von BICO Parametern<br>Indirekter Zugriff auf Parameter<br>Zugriff indirekt über Variable                                                                         | . 16<br>. 17<br>. 17                |
| 5   | Downlo                                     | ad Projekte                                                                                                    | . 18                                |
| 6   | Literatu                                   | rhinweise                                                                                                    | . 19                                |
| 7   | Anspred                                    | chpartner                                                                                                    | . 19                                |
| 8   | Historie                                   |                                                                                                    | . 19                                |

# 1 Aufgabe

### 1.1 Nutzen der Applikation

Abbildung 1-1

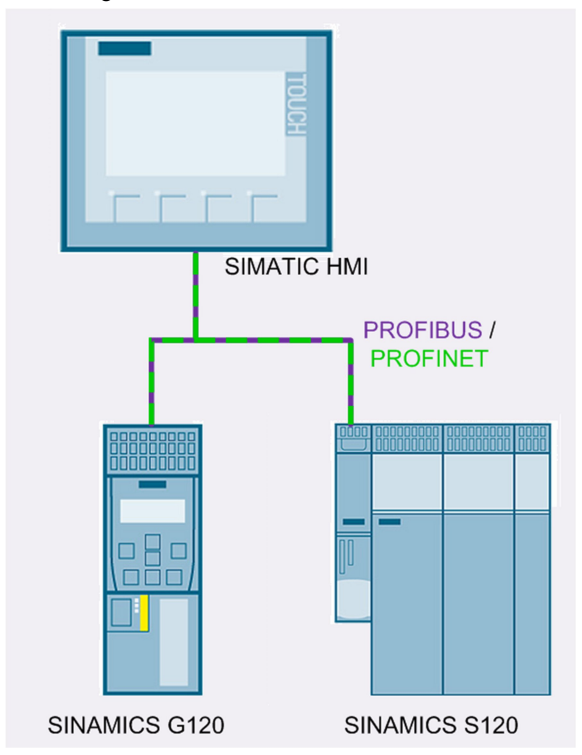

Dieses Applikationsbeispiel zeigt wie die Kommunikation zwischen einem SIMATIC-HMI und einem SINAMICS G120 oder SINAMICS S120 ohne SIMATIC S7-Steuerung aufgebaut werden kann.

Sie können ein SIMATIC HMI zusammen mit einem SINAMICS Antriebsgerät unabhängig von einer vorhandenen SIMATIC Steuerung betreiben.

Hinweis HMI-Direktzugriff ist auch möglich, wenn eine SIMATIC Steuerung am Bus ist.

1.2 Kerninhalte der Applikation

Folgende Kernpunkte werden in dieser Applikation behandelt:

- Konfiguration der Kommunikation im TIA-Portal V13
- Beschreibung der Kommunikation

### 1.3 Abgrenzung

**Hinweis** Der HMI-Direktzugriff von einem SIMATIC HMI auf einen Antrieb ist nicht über einen Netzwerkübergang möglich. (kein HMI-Direktzugriff über Routing)

Diese Applikation enthält nur die Beschreibung der Kommunikationskonfiguration.

Es wird nicht auf die Konfiguration des SINAMICS Antriebs eingegangen. Grundlegende Kenntnisse über die Parametrierung von SINAMICS Antrieben werden vorausgesetzt.

Es wird nicht auf die Konfiguration des SIMATIC HMI eingegangen. Grundlegende Kenntnisse über die WinCC V12 oder höher werden vorausgesetzt.

# 2 Voraussetzungen

### 2.1 HMI-Direktzugriff über PROFINET

Voraussetzung SIMATIC HMI:

• HMI mit PROFINET-Schnittstelle

Voraussetzung SINAMICS Antrieb:

- SINAMICS G120 FW >= V4.7
- SINAMICS S120

### 2.2 HMI-Direktzugriff über PROFIBUS

Voraussetzung SIMATIC HMI:

• HMI mit PROFIBUS-Schnittstelle FW >= 13.0.0

Voraussetzung SINAMICS Antrieb:

- SINAMICS G120 FW >= V4.7
- SINAMICS S120

# 3 Technischer Hintergrund

### 3.1 Azyklische Kommunikation

Für den Parameterzugriff auf Antriebsparameter direkt über das SIMATIC-HMI wird die Azyklische Kommunikation verwendet.

Der Antrieb darf nicht ausschließlich über azyklische Kommunikation angesteuert werden.

GEFAHR Ein- und Ausschaltbefehle müssen über Klemme oder zyklische Kommunikation realisiert werden!

### 3.2 Antriebsobjektnummer G120 / S120

Für die Adressierung der Parameterzugriffe ist die Antriebsobjektnummer (DO-Nummer) notwendig.

#### SINAMICS G120

Beim SINAMICS G120 ist die DO-Nummer immer 1.

#### SINAMICS S120

Beim SINAMICS S120 hat die Control Unit die Nummer 1, die DO-Nummern der weitern Antriebsobjekte finden Sie im STARTER Projekt beim Antriebsgerät unter Telegrammkonfiguration.

#### Abbildung 3-1 DO-Nummer SINAMICS S120

| HML_Direkt_S120_PN  Linzelantriebsgerät einfügen  Antriebsgeraet_1  Dibersicht  Kommunikation  IBN-Schnittstelle  Telegrammkonfiguration | Kommunikationsschnittstelle: PROFINET - Control Unit Onboard (taktsynchron)<br>Die PROFIsafe-Kommunikation erfolgt über diese Schnittstelle<br>Die PROFIdrive-Telegramme der Antriebsobjekte werden in der folgenden Reihenfolge übertragen:<br>Die Eingangsdaten entsprechen der Sende- und die Ausgangsdaten der Empfangsrichtung des Antriebsobjektes.<br>Master-Sicht: |                |      |                                       |               |               |
|----------------------------------------------------------------------------------------------------|----------------------------------------------------------------------------------------------------|----------------|------|---------------------------------------|---------------|---------------|
| 🗄 🗲 Topologie                                                                                                    | Objekt                                                                                                    | Aptrisheshield | - Nr | Talagrammtan                          | Eingangsdaten | Ausgangsdaten |
| i Control_Unit                                                                                                    | ODJCK                                                                                                    | нипсозобјекс   |      | relegrammyp                           | Länge         | Länge         |
| 🖶 🛅 Einspeisungen                                                                                                    | 1                                                                                                    | SERVO_02       | 2    | Freie Telegrammprojektierung mit BICO | 0             | 0             |
| Ein-/Ausgahe-Komponenten                                                                                                    | 2                                                                                                    | SERVO_03       | 3    | Freie Telegrammprojektierung mit BICO | 0             | 0             |
|                                                                                                    | 3                                                                                                    | TB30_04        | 4    | Freie Telegrammprojektierung mit BICO | 0             | 0             |
| Here Geber                                                                                                    | 4                                                                                                    | Control_Unit   | 1    | Freie Telegrammprojektierung mit BICO | 0             | 0             |
| E-Antriebe                                                                                                    | ohne PZDs (kein zyklischer Dategaustausch)                                                                                                    |                |      |                                       |               |               |
|                                                                                                    |                                                                                                    |                |      | DO-Nummern                            |               |               |

### 3.3 HMI-Verbindung anlegen

- Legen Sie ein neues HMI an, oder öffnen Sie die Konfiguration eines bestehenden HMI.
- Öffnen Sie in der Projektnavigation das Fenster "Verbindungen"
- Fügen Sie mit "Hinzufügen" eine neue Verbindung hinzu.
- Wählen Sie als Kommunikationstreiber "SIMATIC S7 300/400"

#### Kommunikation über PROFINET

#### Abbildung 3-2

| Projektnavigation i       |   | HMI_direct_S120_PN →      | HMI_1 [TP700 Comfor        | t] → Verbindungen             |        |         |               |                   | _ # #×    |
|---------------------------|---|---------------------------|----------------------------|-------------------------------|--------|---------|---------------|-------------------|-----------|
| Geräte                    |   |                           |                            |                               |        |         |               |                   |           |
| 19 O O 19                 | 1 | 🏕 Verbindungen zu S7 Stei | ierungen in Geräte & Netze |                               |        |         |               |                   | <b>4</b>  |
|                           |   | Verbindungen              |                            |                               |        |         |               |                   |           |
| ▼ HMI_direct_S120_PN      | ^ | Name                      | Kommunikationstreiber      | Modus HMI-Zeitsynchronisation | Online | Station | Partner       | Knoten            | Kommentar |
| 📑 Neues Gerät hinzufügen  |   | 2 S120_PN                 | SIMATIC S7 300/400         |                               |        |         |               |                   |           |
| 📥 Geräte & Netze          |   | <hinzufügen></hinzufügen> |                            |                               |        |         |               |                   |           |
| ▼ → HMI_1 [TP700 Comfort] |   |                           |                            |                               |        |         |               |                   |           |
| 🛐 Gerätekonfiguration     |   |                           |                            |                               |        |         |               |                   |           |
| 😼 Online & Diagnose       |   | <                         |                            |                               | III    |         |               |                   | >         |
| 📍 Runtime-Einstellu       |   |                           | 1                          | has a                         |        |         |               |                   |           |
| 🕨 🛅 Bilder                |   | Parameter Bereic          | hszeiger                   |                               |        |         |               |                   |           |
| 🕨 📷 Bildverwaltung        |   |                           |                            |                               |        |         |               |                   |           |
| 🕨 🔚 HMI-Variablen         |   | TP700 Comfort             |                            |                               |        |         |               |                   | Station   |
| 🍡 Verbindungen            |   | Cohnitte                  | talla:                     |                               |        |         |               |                   |           |
| 🖂 HMI-Meldungen           | = | Summes                    | cene.                      |                               |        |         |               |                   |           |
| 🔂 Rezepturen              |   | ETHERN                    |                            |                               |        |         |               |                   |           |
| Archive                   |   |                           |                            |                               |        |         |               |                   |           |
| 🕨 🛅 Skripte               |   |                           |                            |                               |        |         |               |                   |           |
| 5 Aufgabenplaner          |   |                           |                            |                               |        |         | -             |                   |           |
| 🖄 Zyklen                  |   | Bediengerät               |                            |                               |        |         | Steuerung     |                   |           |
| 🕨 🛅 Protokolle            |   | Adresse: 1                | 92.168.0.3                 |                               |        |         |               | Adresse: 192 . 10 | 68.0.10   |
| 🔛 Text- und Grafiklisten  |   | Zugangspunkt: S           | ONLINE                     |                               |        |         | Erweiterungs: | steckplatz: 2     |           |
| 🛊 Benutzerverwaltung      |   | 5 / 5 / F                 |                            |                               |        |         | Pougeup       | nontribaor:       |           |
| 🕨 🙀 Gemeinsame Daten      |   |                           |                            |                               |        |         | baugrup       | penuager. U       |           |
| Dokumentationseins        |   |                           |                            |                               |        |         | Zyklisch      | er Betrieb: 🗹     |           |

- Wählen Sie die Ethernet-Schnittstelle Ihres HMI
- Stellen Sie bei Bediengerät die IP-Adresse Ihres HMI ein
- Stellen Sie bei Steuerung die IP Adresse des SINAMICS Antriebs ein
- Erweiterungssteckplatz und Baugruppenträger sind nicht relevant

#### Kommunikation über PROFIBUS

#### Abbildung 3-3

| Projektnavigation                     |   | HMI_direct_S120DP → HMI_1 [TP70        | 0 Comfort] → Verb  | indungen               |                      | u va    |                    | _ # # X |
|---------------------------------------|---|----------------------------------------|--------------------|------------------------|----------------------|---------|--------------------|---------|
| Geräte                                |   |                                        |                    |                        |                      |         |                    |         |
| B00                                   | ų | 🎥 Verbindungen zu S7 Steuerungen in Ge | 'äte & Netze       |                        |                      |         |                    | -       |
|                                       |   | Verbindungen                           |                    |                        |                      |         |                    |         |
| <ul> <li>HMI_direct_S120DP</li> </ul> | ^ | Name Kommunikati                       | onstreiber Modus H | MI-Zeitsynchronisation | Station              | Partner | Knoten             | Online  |
| 📑 Neues Gerät hinzufügen              |   | Verbindung_1 SIMATIC \$7 30            | 0/400              |                        |                      |         |                    |         |
| 📥 Geräte & Netze                      |   | <hinzufügen></hinzufügen>              |                    |                        |                      |         |                    |         |
| ▼ → HMI_1 [TP700 Comfort]             |   |                                        |                    | III                    |                      |         |                    |         |
| 🛐 Gerätekonfiguration                 |   |                                        |                    |                        |                      |         |                    | -       |
| 😼 Online & Diagnose                   |   | Parameter Bereichszeiger               |                    |                        |                      |         |                    |         |
| 👔 Runtime-Einstellungen               |   |                                        |                    |                        |                      |         |                    |         |
| 🕨 📄 Bilder                            |   | TP700 Comfort                          |                    |                        |                      |         |                    | tation  |
| Bildverwaltung                        |   |                                        |                    |                        |                      |         |                    | cación  |
| 🕨 🔚 HMI-Variablen                     |   | Schnittstelle:                         |                    |                        |                      |         |                    |         |
| 🍡 Verbindungen                        |   | IF1 B                                  |                    |                        |                      |         |                    |         |
| MI-Meldungen                          | = |                                        |                    |                        |                      |         |                    |         |
| 📑 Rezepturen                          |   |                                        |                    |                        |                      |         |                    |         |
| III Archive                           |   |                                        |                    |                        |                      |         |                    |         |
| 🕨 🛅 Skripte                           |   | Bediengerät                            |                    | Netzwerk               |                      |         | Steuerung          |         |
| 5 Aufgabenplaner                      |   | Two:                                   |                    |                        | Profil               | DP -    | Adre               | sse: 6  |
| 🖄 Zyklen                              |   | 199-                                   |                    |                        |                      |         |                    |         |
| 🕨 🛅 Protokolle                        |   | Θ TTY Baudra                           | ae: 1500000 -      | Hochste Sta            | itionsadresse (HSA): | 125     | Erweiterungssteckp | latz: 2 |
| 🔛 Text- und Grafiklisten              |   | R\$232 Adres:                          | ;e: 1              |                        | Anzahl der Master:   | 1       | Baugruppenträ      | ger: 0  |
| 🙀 Benutzerverwaltung                  |   | 🔿 RS422 Zugangspun                     | kt: S7ONLINE       |                        |                      |         | Zyklischer Beti    | ieb: 🗹  |
| 🕨 🙀 Gemeinsame Daten                  |   | O DO 195 Einziger Mester em Pr         |                    |                        |                      |         |                    |         |
| 🕨 🛅 Dokumentationseinstellungen       |   | Charles Enlager master ann br          |                    |                        |                      |         |                    |         |
| 🕨 🐻 Sprachen & Ressourcen             |   | SIMATIC                                |                    |                        |                      |         |                    |         |

- Wählen Sie die PROFIBUS-Schnittstelle Ihres HMI.
- Stellen Sie bei Bediengerät die PROFIBUS-Adresse Ihres HMI sowie die Baudrate des PROFIBUS-Strangs ein.
- Stellen Sie bei Steuerung die PROFIBUS-Adresse des SINAMICS Antriebs ein Erweiterungssteckplatz und Baugruppenträger können auf Standardwerten belassen werden.

### 3.4 Aufbau des DB-Zugriffs

Der Zugriff auf Parameter im SINAMICS Antrieb erfolgt über HMI-Variablen mittels S7-Kommunikation.

Grundsätzlich kann auf alle Parameter zugegriffen werden.

Ob ein Parameter über HMI-Direktzugriff geschrieben werden kann hängt davon ab ob es ein Beobachtungsparameter (rxxxx) oder ein Einstellparameter (pxxxx) ist und in welchem Betriebszustand der SINAMICS Antrieb ist. Näheres dazu entnehmen Sie der Parameterbeschreibung. Siehe Abbildung 3-6

#### 3.4.1 Anlegen von HMI-Variablen

• Legen Sie eine Variable für den Parameterzugriff an. Verwenden Sie die Verbindung aus Kapitel 3.3

Abbildung 3-4

| HMI_o    | lirect_S120_DP → HMI_1    | I [TP700 Comfort] → | HMI-Variablen |               |          |                             |
|----------|---------------------------|---------------------|---------------|---------------|----------|-----------------------------|
|          |                           |                     |               |               |          | 🔩 HMI-Variablen 🚦           |
| <b>#</b> | → <b>B 3</b>              |                     |               |               |          |                             |
| HM       | ll-Variablen              |                     |               |               |          |                             |
|          | Name                      | Datentyp            | Verbindung    | Adresse 🔺     | PLC-Name | PLC-Variable                |
|          | Motortemperatur_DO2       | Real 🔳              | \$120_DP      | %DB35.DBD2048 |          | <undefiniert></undefiniert> |
|          | <hinzufügen></hinzufügen> | 1                   |               |               |          |                             |
|          |                           |                     |               |               |          |                             |
|          |                           |                     |               |               |          |                             |

- Verwenden Sie den passenden Datentypen zum Parameter. Siehe Tabelle 3-1
- Die Adresse setzt sich aus Parameternummer, Index und DO-Nummer zusammen:

```
DB<Parameternummer>.DB<a>Datenbausteinoffset a=B|W|D
```

- 1. Die Datenbausteinnummer entspricht der Parameternummer.
- 2. Der Datenbausteinoffset wird aus der DO-Nummer und dem Parameterindex gebildet:

Datenbausteinoffset (Binär):  $x_{15}x x x x x_{10} x_{3}x x x x x x x x x_{10}$ 

Antriebsobjektnummer Bit 10-15 Parameterindex Bit 0-9

Hinweis Datenbausteinoffset = 1024\*Antriebsobjekt-Nr. + Parameterindex

Der Datenbausteinoffset wird bei Variablen vom Datentyp Byte als DBB, bei Integer als DBW und bei Variablen vom Typ DoubleInteger oder Real als DBD angegeben.

# **Hinweis** Es ist wichtig, dass der Datentyp der Variable zum Datentyp des Parameters passt.

#### Tabelle 3-1

| Datentyp<br>Parameter | Datentyp HMI-<br>Variable | Offset |
|-----------------------|---------------------------|--------|
| Integer8              | Byte                      | В      |
| Integer16             | Int / Word                | W      |
| Unsigned8             | Byte                      | В      |
| Unsigned16            | Int / Word                | W      |
| Unsigned32            | DInt / DWord              | D      |
| FloatingPoint32       | Real                      | D      |

Die Datentypen der Antriebsparameter finden Sie in der Parameterbeschreibung im Listenhandbuch des Antriebs. Hier ist auch beschrieben in welchen Betriebszuständen Einstellparameter geändert werden können.

#### Abbildung 3-5

| r0002                      | Control Unit Betriebsanzeige / CU Betr_anzeige |                    |                  |
|----------------------------|------------------------------------------------|--------------------|------------------|
| CU_I, CU_I_D410,           | Änderbar: -                                    | Berechnet: -       | Zugriffsstufe: 1 |
| CU_NX_CX,                  | Datentyp: Integer16                            | Dyn. Index: -      | Funktionsplan: - |
| CU_S_AC_DP,<br>CU_S_AC_PN. | P-Gruppe: -                                    | Einheitengruppe: - | Einheitenwahl: - |
| CU_S120_DP,                | Nicht bei Motortyp: -                          | Normierung: -      | Expertenliste: 1 |
| CU_S120_PN,                | Min                                            | Мах                | Werkseinstellung |
| CU_S150_DP,<br>CU_S150_PN  | 0                                              | 117                | -                |
| Beschreibung:              | Betriebsanzeige für die Control Unit (CU)      |                    |                  |

#### Datentyp: Integer16

#### Abbildung 3-6

| p1120[0n]     | Hochlaufgeber Hochlaufze                                   | Hochlaufgeber Hochlaufzeit / HLG Hochlaufzeit |                                      |  |
|---------------|------------------------------------------------------------|-----------------------------------------------|--------------------------------------|--|
| VECTOR,       | Anderbar: C2(1), U, T                                      | Berechnet: -                                  | Zugriffsstufe: 1                     |  |
| VECTOR_AC,    | Datentyp: FloatingPoint32                                  | Dyn. Index: DDS, p0180                        | Funktionsplan: 3060, 3070            |  |
| VECTOR_I_AC   | P-Gruppe: Sollwerte                                        | Einheitengruppe: -                            | Einheitenwahl: -                     |  |
|               | Nicht bei Motortyp: -                                      | Normierung: -                                 | Expertenliste: 1                     |  |
|               | Min                                                        | Мах                                           | Werkseinstellung                     |  |
|               | 0.000 [s]                                                  | 999999.000 [s]                                | 10.000 [s]                           |  |
| Beschreibung: | In dieser Zeit wird der Drehzahlsollv<br>(p1082) gefahren. | vert vom Hochlaufgeber von Stillstand (S      | ollwert = 0) bis zur Maximaldrehzahl |  |
| P             |                                                            |                                               |                                      |  |

Datentyp: FloatingPoint32

Änderbar: C2(1) = Inbetriebnahme, U = Betrieb, T = Betriebsbereit

#### 3.4.2 Beispiele für verschiedene Parameter

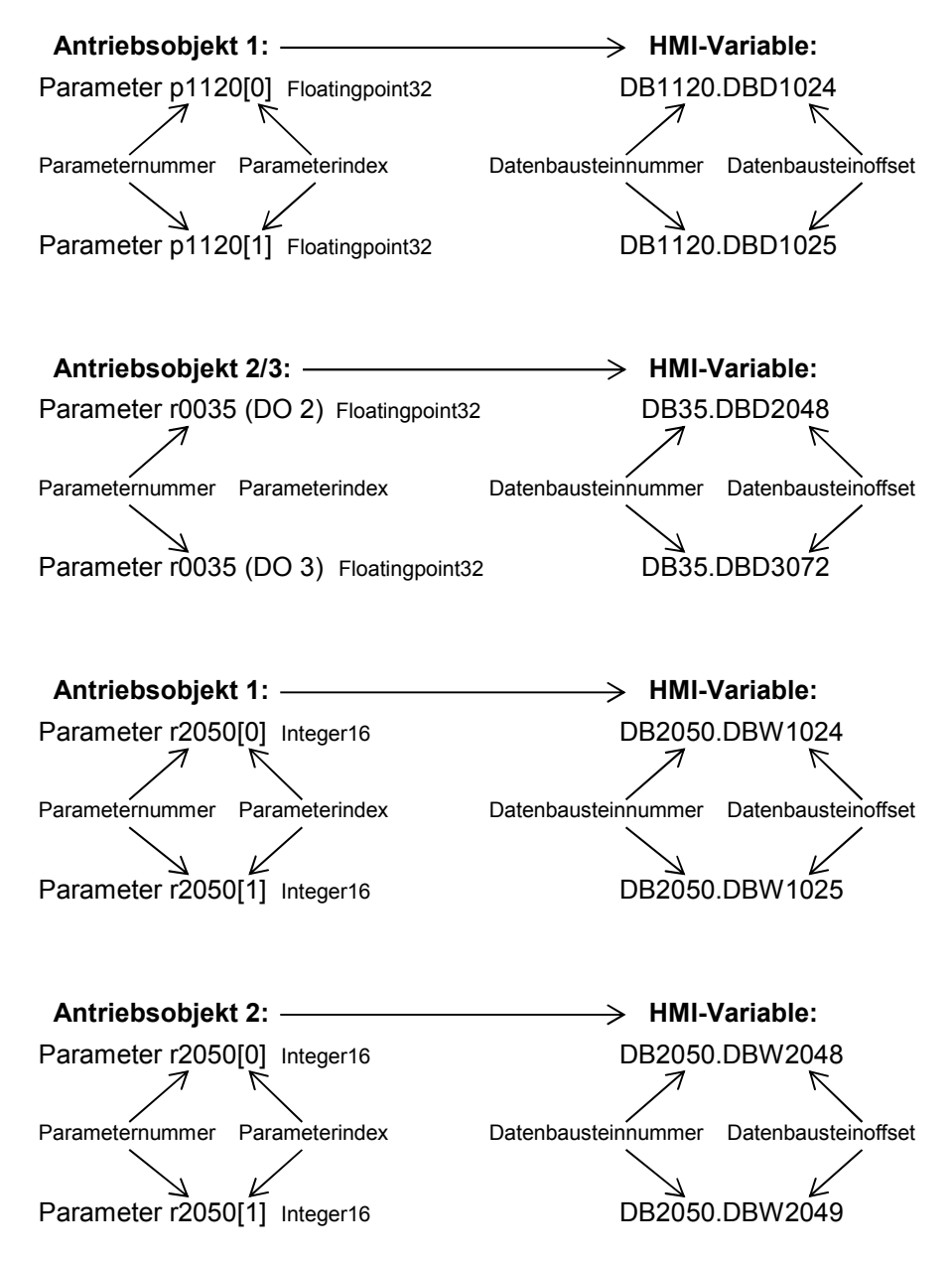

# 4 Beispiele

In den Beispielprojekten wird der Zugriff auf einige Parameter gezeigt. Folgende Anwendungsfälle werden gezeigt:

### 4.1 Ausgeben von Anzeigeparametern

#### Anzeigen der Motortemperatur

Abbildung 4-1 Motortemperatur

| SIEMENS                                                                | SIMATIC HMI |      |
|------------------------------------------------------------------------|-------------|------|
| SIEMENS<br>SIMATIC HMI Motortemperatur                                 |             |      |
| D0 02 r0035 Motortemperatur +33,3<br>D0 03 r0035 Motortemperatur +33,3 |             | )UCH |

Im Bild "Motortemperatur" wird Parameter r0035 angezeigt.

#### Anzeigen von Störungen und Warnungen in Klartext

| Abbilduna 4-2 | Störungen | und | Warnungen |
|---------------|-----------|-----|-----------|
|               |           |     |           |

| SIEMENS                      | SIMATIC HMI                    |   |
|------------------------------|--------------------------------|---|
|                              |                                |   |
| SIEMENS<br>SIMATIC HMI       | Narnungen 🔽 🚳                  | - |
|                              |                                | J |
| CU 01 r2131 Störcode aktuell |                                | - |
| CU 01 r2132 Warncode aktuell | <b>_</b> _                     | J |
|                              |                                |   |
| D0 02 r2131 Störcode aktuell | F07860 (A) - Externe Störung 1 |   |
| DO 02 r2132 Warncode aktuell |                                |   |
|                              |                                |   |
| DO 02 r2131 Storcode aktuell |                                |   |
| DO 03 r2132 Warncode aktuell |                                |   |
|                              |                                |   |
|                              |                                |   |

Im Bild "Störungen und Warnungen" werden aktuelle Störung und Warnung in Klartext angezeigt.

Die Fehlertexte finden Sie im XML-Format unter folgenden Link:

http://support.automation.siemens.com/WW/view/de/10804921/133100

Mit dem SINAMICS XML-Parser können Sie die XML-Dateien in das benötigte Excel Format umwandeln. Den SINAMICS XML-Parser finden Sie unter folgenden Link:

http://support.automation.siemens.com/WW/view/de/77467239

### 4.2 Schreiben und Lesen von Einstellparametern

Schreiben und Lesen von Parametern, z.B. Hochlaufzeit, RAM to ROM

| SIEMENS                                                                                | SIMATIC HMI   |
|----------------------------------------------------------------------------------------|---------------|
| SIEMENS<br>SIMATIC HMI HOChlaufgeber / RAM to RO                                       |               |
| DO 03 p1120[0] Hochlaufgeber Hochlaufzeit<br>DO 03 p1121[0] Hochlaufgeber Rücklaufzeit | 22,00<br>5,00 |
| RAM to ROM CU 01 p0977 Alle Parameter Sichern                                          | 0             |

Abbildung 4-3 Hochlaufgeber / RAM to ROM

Im Bild "Hochlaufgeber / RAM to ROM" wird die Hoch- und Rücklaufzeit des Hochlaufgebers in einem Ein- Ausgebefeld angezeigt und kann auch geändert werden.

Über Parameter p0977 (SINAMICS G120 p0971) können die Parameter ins ROM gesichert werden. Dazu wird Parameter p0977 (p0971) auf den Wert 1 geschrieben. Nach dem der Vorgang abgeschlossen wurde. Wird der Parameter vom Antrieb auf 0 gesetzt. Der Parameter p0977 (p0971)wird auch in einem Ein-Ausgabefeld angezeigt und farblich visualisiert.

### 4.3 Schreiben und Lesen von BICO-Parametern

Lesen und Schreiben von BICO Parametern

| Abbildung 4-4                                                                                             |                                          |     |
|----------------------------------------------------------------------------------------------------|------------------------------------------|-----|
| SIEMENS                                                                                                   | SIMATIC F                                | IMI |
| SIEMENS<br>SIMATIC HMI BICO Parameter                                                                     |                                          |     |
| DO 02 p2103[0] BI: 1. Qittieren Störungen<br>DO 02 p2103[0] BI: 1. Qittieren Störungen<br>Parameter-Nr. D | HE><br>00001000000001 BIN<br>0-Nr. Index | UCH |
| Verschalten mit: CU 01 r0722.1<br>D0 02 r2090.7                                                           |                                          |     |
| 0                                                                                                    |                                          |     |
|                                                                                                    |                                          |     |

Im Bild "BICO Parameter" kann Parameter p2103 "BI Quittieren Störungen" beispielhaft auf andere Parameter, 0 oder 1 verschalten werden.

Der Wert von Parameter p2103[wird] hexadezimal und binär dargestellt.

| Hinweis | Über BICO Parameter können im SINAMICS Antrieb Parameter verknüpft werden.                                                |             |  |
|---------|----------------------------------------------------------------------------------------------------|-------------|--|
|         | Folgende Information steckt im Parameter:                                                                                 |             |  |
|         | Parameterindex:                                                                                                    | Bit 0 – 9   |  |
|         | DO Nummer:                                                                                                    | Bit 10 - 15 |  |
|         | Parameternummer:                                                                                                    | Bit 16 – 31 |  |
|         |                                                                                                    |             |  |
| Hinweis | Verschaltung innerhalb des Antriebsobjekts:                                                                               |             |  |
|         | Für Verschaltungen innerhalb des DO (immer beim SINAMICS G120) können Bit 10 – 15 auf "true" gesetzt werden (dezimal 63). |             |  |
|         |                                                                                                    |             |  |

### 4.4 Indirekter Zugriff auf Parameter

#### Zugriff indirekt über Variable

| Abbildung 4-5                          |                    |                                                                                                    |
|----------------------------------------|--------------------|----------------------------------------------------------------------------------------------------|
| SIEMENS                                |                    | SIMATIC HMI                                                                                                    |
| SIMATIC HMI Indirekter Z               | ugriff             |                                                                                                    |
| Parameternummer:<br>DO-Nummer / Index: | 2<br>CU 01 / [0] ▽ | Eingabe von Parameternummer,<br>DO-Nummer und Datentyp müssen mit<br>den Eigenschaften des Parameters übereinstimmen.<br>Ansonsten wird kein Wert (####), |
| Datentyp:                              | Int 🗢              | oder ein talscher wert angezeigt.                                                                                                    |
| Wert:                                  | 10                 |                                                                                                    |
|                                        |                    |                                                                                                    |
|                                        |                    |                                                                                                    |

Im Bild "Indirekter Zugriff" können Parameter angezeigt und Werte geändert werden. Ohne die Parameter direkt als HMI-Variable anzulegen. Es wurden HMI-Variable für Parameternummer, DO-Nummer und Index, sowie für den Datentyp angelegt.

Der Datentyp muss passend zum gewünschten Parameter gewählt werden, damit der Wert richtig angezeigt werden kann.

**Hinweis** Wird nicht der richtige Datentyp des Parameters eingestellt wird kein Wert (####) oder ein falscher Wert angezeigt.

# 5 Download Projekte

Folgende TIA-Portal Projekte können heruntergeladen werden:

- SINAMICS G120 über PROFINET an HMI TP 700
- SINAMICS G120 über PROFIBUS an HMI TP 700
- SINAMICS S120 über PROFINET an HMI TP 700
- SINAMICS S120 über PROFIBUS an HMI TP 700

In den Projekten ist eine Konfiguration des HMI mit den in Kapitel 4 beschriebenen Funktionen. In den Projekten ist keine Antriebskonfiguration enthalten.

# 6 Literaturhinweise

#### Tabelle 6-1

|     | Themengebiet                       | Titel                                                           |
|-----|------------------------------------|-----------------------------------------------------------------|
| \1\ | Siemens Industry<br>Online Support | http://support.automation.siemens.com                           |
| \2\ | Downloadseite<br>des Beitrages     | http://support.automation.siemens.com/WW/view/de/97550333       |
| \3\ | Fehlertexte im<br>XML Format       | http://support.automation.siemens.com/WW/view/de/10804921/13310 |
| \4\ | XML Parser                         | http://support.automation.siemens.com/WW/view/de/77467239       |

# 7 Ansprechpartner

Siemens AG Industry Sector I DT MC PMA APC Frauenauracher Straße 80 D - 91056 Erlangen mailto: tech.team.motioncontrol@siemens.com

# 8 Historie

Tabelle 8-1

| Version | Datum   | Änderung      |
|---------|---------|---------------|
| V1.0    | 09/2014 | Erste Ausgabe |
|         |         |               |
|         |         |               |